## スタイル付きの断面図生成

ご存知でしたか?... 元のベクタオブジェクトと同じ描画スタイルを持った断面図を自動作成できます。

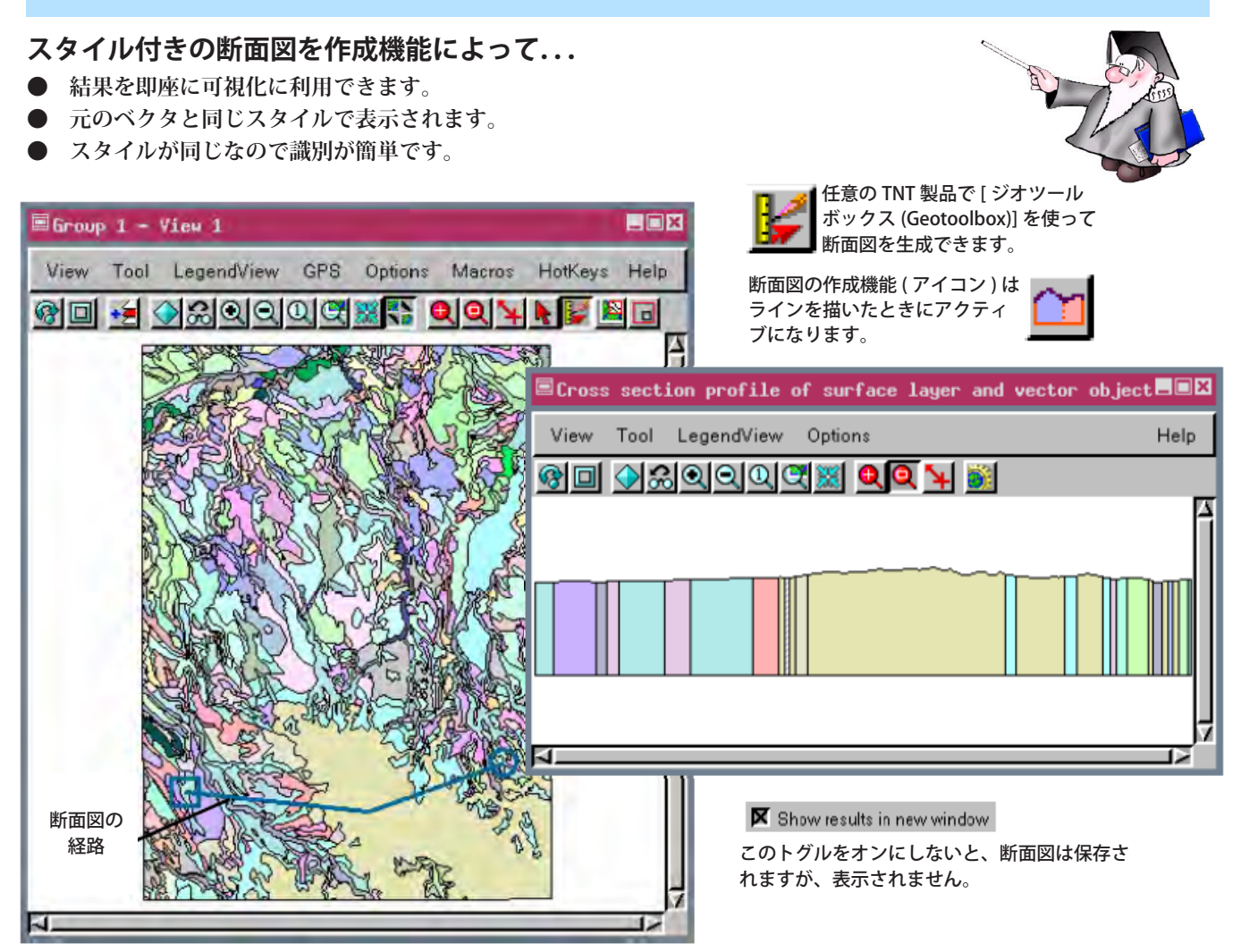

## スタイル付きの断面図を作成する方法

- 新規の表示グループやレイアウトを開いて地表面レイヤとポリゴンのベクタを追加するか、地表面レイヤとポリゴ ンのベクタを持つグループやレイアウトを開きます。
- [ジオツールボックス]を開いて、ラインツールや領域ツールを使って断面図の X 軸を描きます。
- [ジオツールボックス]の [ 断面図の作成 (Generate Cross Section)] アイコンをクリックします。
- 〈断面図オプション (Cross Section Options)〉ウィンドウで、ベース (基準)Z 値を入力して、[新規ウィンドウに結 果を表示 (Show results in new window)] トグル \* をオンにして、[OK] をクリックします。
- [新規オブジェクト (New Object)] アイコンをクリックして断面図の名前を入力して、結果を表示します。 (V2012 では、[新規フォルダ] ボタンをクリックして、フォルダ名とファイル名、オブジェクト名を入力するか、 既存のフォルダやファイルに保存します。)

\*TNTmips、TNTedit、TNTview のレイアウトモードで断面図を作成する際、既存のレイアウト中に新規のグループとし て断面図を追加するオプションもあります。この機能はグループモードや TNTatlas では利用できません。

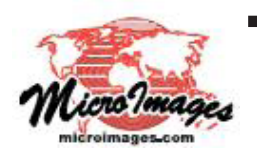

さらに知りたいことがあれば...

以下の入門書をご覧下さい: スケッチと測定 (Sketching and Measuring) (翻訳)株式会社オープンGIS 東京都墨田区吾妻橋 1-19-14 紀伊国屋ビル 1F Tel: (03)3623-2851 Fax: (03)3623-3025 E-mail: info@opengis.co.jp